# 継続申請

### (利用を停止する場合、継続申請は不要です。その場合、年度末に利用が自動的に終了されます)

| ← → Ø https://mar      | age.hpc.cmc. <b>osaka-u.ac.jp</b> /saibed/ | ○ ~ 島 ¢ ◎利用客管理システム × | n ★ ¤ |
|------------------------|--------------------------------------------|----------------------|-------|
| ■■●● 利用者管理システ          | -ム ^ ホーム                                   |                      |       |
| 1648236                |                                            |                      |       |
| 情報更新                   | -                                          |                      |       |
| バスワード変更                |                                            |                      |       |
| 中詞                     | •                                          |                      |       |
| 利用植物起来                 |                                            |                      |       |
| グループ通知<br>単株利用         |                                            |                      |       |
| FURDACIESESTO          |                                            |                      |       |
| グループ利用者通知<br>グループ利用者通知 |                                            |                      |       |
|                        |                                            |                      |       |
| アカウント引き継ぎ              |                                            |                      |       |
| 中諸代表者引き相ぎ              |                                            |                      |       |
| 中结成距                   |                                            |                      |       |
|                        |                                            |                      |       |
|                        |                                            |                      |       |

## 手順 1)

ログイン直後のメニュー画面です。ここで 左メニューから「申請>継続利用」を選択して ください。

| 利用者管理システム                            | △ 申請-継続利用      | 3                 | □一時保?   ●請           |
|--------------------------------------|----------------|-------------------|----------------------|
| 1998.DE                              | システム           |                   | 2274                 |
| 情報更新                                 | 共有利用           | グループ名             | G14382               |
| 中請 -                                 | 占有利用           | GID               | 14382                |
| 利用者情報大変                              | 追加ディスク         |                   | 共有利用                 |
|                                      | 支払情報1          | ACE               | 10万円コース(5700ノード時間) ・ |
| 利用資源追加<br>グループ利用者追加                  | 支払清報2<br>支払情報3 | VCC               | 10万円コース(3500ノード時間) ・ |
| グルーブ利用者制除<br>グルーブ利用者情報実更<br>アカウルミは出さ |                | OCTOPUS           | dammy *              |
|                                      |                |                   | 占有利用                 |
| 中語現代                                 |                | SX-ACEノード数        | 2                    |
|                                      |                | 占有期間              | 3ヶ月 ~                |
|                                      |                | VCCノーF数           | 2                    |
|                                      |                | 占有期間              | Зу Л ·               |
|                                      |                | OCTOPUS 汎用CPUノード数 | 5                    |
|                                      |                | 汎用CPUノード占有期間      | 3ヶ月 *                |
|                                      |                | GPUノード数           |                      |

#### 手順 2)

継続利用の画面です。必要事項を入力し、右 上の「申請」 ボタンをクリックしてください。

| →                                     | .hpc.en | nc.osaka-u.ac.jp/salbed/ | ,○ - 싙 C 🍎 継続利用   | - 利用智慧理シ ×            |
|---------------------------------------|---------|--------------------------|-------------------|-----------------------|
| ● ● ● ● ● ● ● ● ● ● ● ● ● ● ● ● ● ● ● | Û       | 申請 - 継続利用                | 1                 |                       |
| ার্গগর্হটের 🗸                         |         | システム                     | 入力内容を確認し、問題が      | がなければ「OK」ボタンを押してください。 |
| 情報更新                                  |         | 共有利用                     |                   | システム                  |
| <b>中請 ~</b><br>利用省価格認知                |         | 古有利用<br>追加ディスク           | グループ名<br>GID      | G14382<br>14382       |
| グルージ遺加<br>総裁利用<br>利用点原追加              |         | 支払情報1<br>支払情報2           |                   | 共有利用                  |
| グループ利用者追加<br>グループ利用者制除<br>グループ利用者情報実更 |         | 支払情報3                    | VCC               | 10万円コース(3500ノード時間)    |
| アカウント引き継ぎ<br>甲語代表者引き継ぎ                |         |                          | OCTOPUS           | dammy<br>占有利用         |
| 中浦355. 4                              |         |                          | SX-ACE ノード数       | 2                     |
|                                       |         |                          | 占有期間              | 通年                    |
|                                       |         |                          | VCCノード数           | 2                     |
|                                       |         |                          | 占有期間              | 3ヶ月                   |
|                                       |         |                          | OCTOPUS 汎用CPUノーF数 | 5                     |
|                                       |         |                          | 汎用CPUノード占有期間      | 3ヶ月                   |
|                                       |         |                          | GPUノーF数           | 6                     |
|                                       |         |                          | GPUノード占有期間        | 3ヶ月                   |
|                                       |         |                          | Xeon Phiノード設      | 8                     |

### 手順 2)

継続利用の入力内容が表示されますので、 内容を確認し、右上の「OK」ボタンのクリッ クで継続利用申請してください。その後、処理 完了のメッセージが表示されますので、「完 了」をクリックしてください。

「キャンセル」ボタンをクリックすると入力画 面に戻ります。

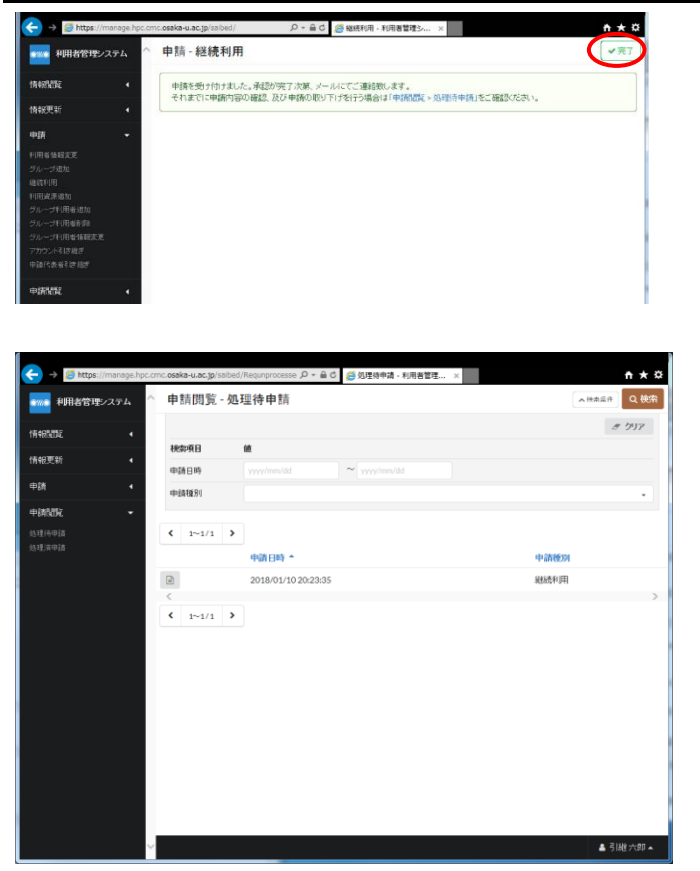

補足)

左メニューの「申請閲覧>処理待申請」に継 続利用の処理が表示され、管理者の承認待ち 状態になります。管理者の承認後、継続利用が 反映されます。